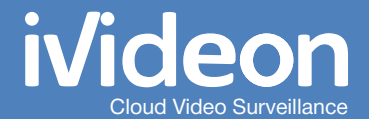

### **User Manual**

Microdigital IP-cameras with built-in Ivideon software

# **Table of Contents**

| lvideon: basic concepts                              | 3 |
|------------------------------------------------------|---|
| What is lvideon?                                     | 3 |
| What is an IP camera with built-in lvideon software? |   |
| How to access your surveillance cameras?             | 3 |

### Attaching an IP camera to your Ivideon account 4

### **Camera settings**

| Camera Web Interface                               |    |
|----------------------------------------------------|----|
| Network settings                                   |    |
| Wi-Fi settings                                     |    |
| Motion detector settings                           |    |
| Sound recording settings                           |    |
| Video stream settings                              |    |
| Upload bandwidth configuration                     | 10 |
| Frame rate settings                                | 11 |
| Resolution settings                                |    |
| Elimination of the "traveling wave" effect         |    |
| Setting up access to the Internet via proxy-server | 12 |
| Date and time settings                             |    |
| Recording video archive on a micro SD card         | 14 |

4

# Ivideon: basic concepts

#### What is lvideon?

lvideon is a system that allows you to easily organize video surveillance at any place: office, apartment, house, shop, enterprise.

#### lvideon features:

- You only need a computer and web- or IP-camera to set your own video surveillance system;
- The installation process is extremely simple: connect your surveillance cameras to a computer, configure the Internet connection and attach the cameras to your lvideon account.

#### What is an IP camera with built-in lvideon software?

An IP camera with built-in lvideon software works with lvideon cloud by itself — there is no need to connect it to a computer. It is an independent element of your video surveillance system, you can just attach it to your lvideon account — and you will be able to access it from anywhere over the Internet.

#### How to access your surveillance cameras?

If you attach your camera to your lvideon account, you will be able to access it from any place and any way you like:

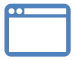

via your personal account on the lvideon website;

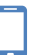

on Android devices via lvideon for Android;

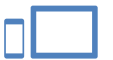

on your iPhone<sup>®</sup>, iPad<sup>®</sup> or iPod<sup>®</sup> via Ivideon mobile application for iOS;

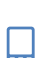

on other mobile devices via the mobile version of the lvideon website;

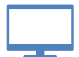

on your computer via desktop version of the lvideon Client application.

### Attaching an IP camera to your lvideon account

To use your camera with built-in Ivideon, attach it to your personal account on the Ivideon website - www.ivideon.com. If you do not have an Ivideon account yet, please visit www.ivideon.com and sign up.

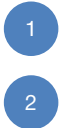

Prepare the camera for connection. Connect it to your router with an Ethernet cable. Get ready to plug the power cable into the camera.

Log into your account at www.ivideon.com. Go to My cameras tab and click Add a camera or a DVR. Follow the instructions.

Attention! If you need to reattach your camera, follow the instructions above, but first delete the camera from your personal account.

## **Camera Settings**

#### **Camera Web Interface**

Microdigital IP-cameras can be configured via their web-interface. To access it, type the IP-address of the camera in your browser. If you don't know the IP-address of your camera, you can see it in the Microdigital IP installer application (can be found on the Microdigital CD supplied with the camera. Also, the application is available for downloading on the Microdigital website). Click Admin in the top menu. Default settings for accessing the camera: login - root, password - root.

The camera web-interface will be displayed correctly only in Internet Explorer 8 or higher with the Active X MDIViewer plugin installed (will be prompted to install automatically).

#### **Network settings**

Network settings can be configured via the Microdigital IP-installer application.

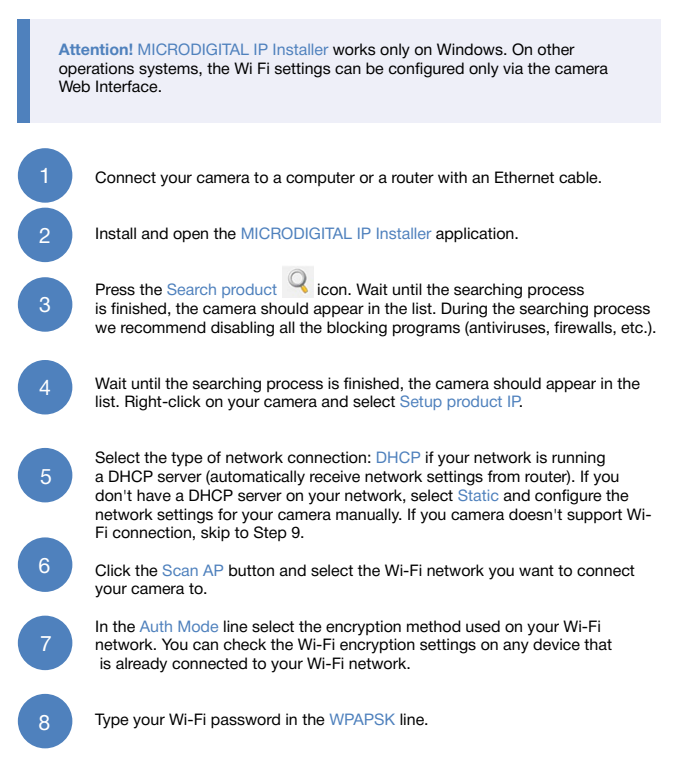

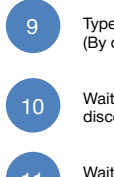

Type the password for your camera in the Admin Password line (By default - root) and press Set.

Wait until the searching is finished. Unplug the camera power supply, disconnect the Ethernet cable and turn on the power.

Wait for 3-5 minutes and press the Search product icon again. Wait until the searching is finished, the camera should appear in the list.

Attention! The network settings must allow the camera to gain access to the Internet network. For the correct operation of the device, we recommend setting up the following DNS settings: DNS1 - 8.8.8.8, DNS2 - 8.8.4.4.

#### Wi-Fi settings

Open the camera web interface. In the side menu select «Network Configuration» → «Network Configuration».

Select DHCP Client as the type of network connection if you have a DHCP server running on your network. Otherwise select Static IP.

Click the Scan AP button and select the Wi-Fi network you want to connect your camera to.

In the Auth Mode line select the encryption method used on your Wi-Fi network. You can check the Wi-Fi encryption settings on any device that is already connected to your Wi-Fi network.

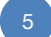

Type root in the KEY field.

#### **Motion Detector**

lvideon starts the archive recording only when the motion detector is triggered. If the motion detector is disabled, the video feed will not be stored on an SD-card nor in the cloud. To configure motion detection on your camera, perform the following steps:

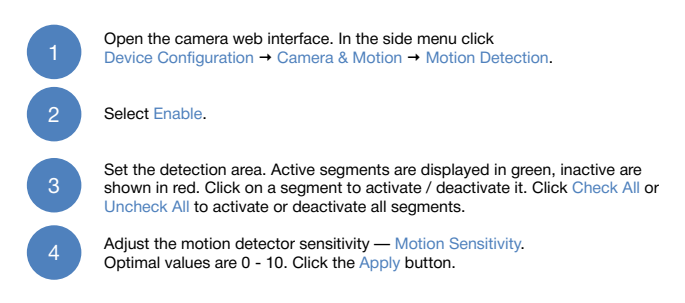

| ← → C [ ] 172.17.2.132/admin/aindex.a<br>Quick Configuration                                                                                                    | sp                                          |
|----------------------------------------------------------------------------------------------------|---------------------------------------------|
| » Step 1<br>» Step 2<br>» Step 3                                                                                                    | Motion Detection                            |
| » Step 4                                                                                                    | Motion Detection       Fnable       Disable |
| » Finish                                                                                                    |                                             |
| Ivideon System Configuration Network Configuration Device Configuration E-Serial Ports Profile Camera & Notion Deficient System Primary Stream Primary Stream D/DO DI Status/D0 Control | Camera &<br>Motion Detection Area           |
| Recording Configuration                                                                                                    | Motion Sensitivity (-30 )                   |
| Utilities                                                                                                    | Back Apply Default                          |

#### Sound recording settings

If your camera is equipped with a microphone, you may need to enable and configure sound, which will be broadcasted along with the video feed and recorded on an SD-card.

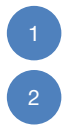

Open the camera web interface. In the side menu click Device Configuration  $\rightarrow$  Camera & Motion.

In the opened window, set the Audio flag to Enable and press Apply.

| w Step 1<br>w Step 2 | Can                                   | nera & Motion Confi | guration           |
|----------------------|---------------------------------------|---------------------|--------------------|
| Step 3               | Video with Flexible Extra System data |                     | Enable             |
| Step 5               | Video with riser defined message      |                     | Enable             |
| Finish               | Video with PPP statu                  | IS                  | Enable             |
| deon                 | Video with camera n                   | ame                 | Enable             |
| item Configuration   | Video with server na                  | ime                 | Enable             |
| work Configuration   | Video with IP address                 | is                  | Enable             |
| rice Configuration   | Audio                                 |                     | Enable     Disable |
| erial Ports          | Time Stamp                            |                     | 0 0n 0 0ff         |
| Camera & Motion      |                                       | Frame Pate          | 30 for 1           |
| I/DO                 |                                       | Traine Race         | 30 103             |
| I Status/DO Control  | Primary Stream                        | Image Size          | 640 x 480 ÷        |
| anced Configuration  |                                       | Encoding Standard   | M-JPEG  H.264      |
| ording Configuration |                                       | Frame Rate          | 30 fps 💠           |
| lities               | Secondary Stream                      | Image Size          | 320 x 240 \$       |
|                      |                                       | Encoding Standard   | M-JPEG • H.264     |

#### Video stream settings

By default the camera is configured in optimal settings.

If the upload bandwidth is low (for example, if you're using a 3G-modem), it's possible to configure the video stream settings in accordance with your requirements.

The camera has 2 video channels and you can set different values for each channel.

- Primary Stream video from this channel is used for recording and watching live video in high quality.
- Secondary Stream video from this channel is used when you watch live video in middle and low quality.

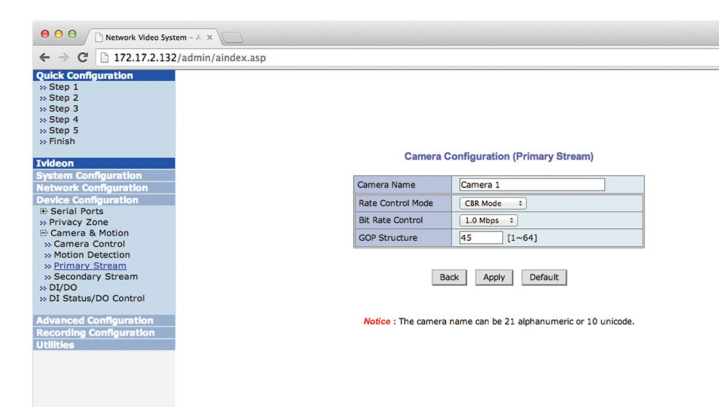

#### Upload bandwidth configuration

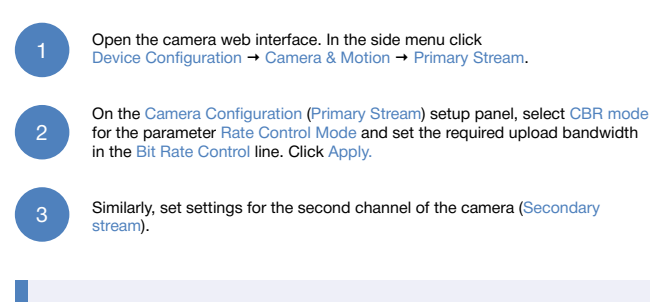

Attention! For the proper operation of the device, the Bit Rate Control parameter must be less than or equal to your Internet upload bandwidth.

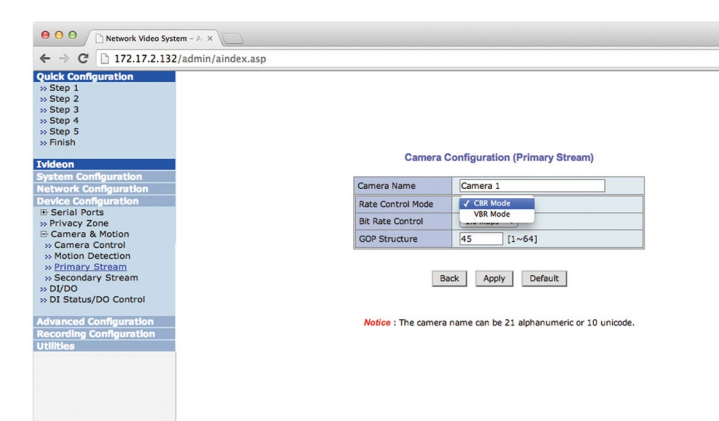

#### Frame rate settings

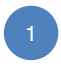

Open the camera web interface. In the side menu click «Device Configuration»  $\rightarrow$  «Camera & Motion».

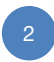

On the Camera & Motion configuration panel set the required frame rate per second (fps). Click Apply. Similarly, set settings for the second channel of the camera (Secondary stream).

#### **Resolution settings**

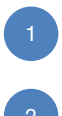

Open the camera web interface. In the side menu click «Device Configuration» → «Camera & Motion».

On the Camera & Motion configuration panel set the required resolution for the Image Size parameter. Click Apply. Similarly, set settings for the second channel of the camera (Secondary stream).

| ← → C 🗋 172.17.2.132/admin/aindex. | asp                    |                                 |                   |
|------------------------------------|------------------------|---------------------------------|-------------------|
| Quick Configuration                |                        |                                 |                   |
| >> Step 1                          | (323)                  |                                 |                   |
| w Step 2                           | Can                    | nera & Motion Confi             | guration          |
| » Step 4                           | Video with Flexible E  | xtra System data                | Enable            |
| » Step 5                           | Video with user defin  | Video with user defined message |                   |
| » Finish                           | Video with PPP statu   | s                               | Enable            |
| Videon                             | Video with camera name |                                 | Enable            |
| System Configuration               | Video with server na   | Video with server name          |                   |
| Network Configuration              | Video with IP address  |                                 | Enable            |
| Device Configuration               | Audio                  |                                 | C Enable® Disable |
| Serial Ports                       | Time Stamp             | Time Stamp                      |                   |
| >> Privacy Zone                    | Time Stamp             | Course Data                     |                   |
| » DI/DO                            |                        | Frame Rate                      | 15 fos            |
| >> DI Status/DO Control            | Primary Stream         | Image Size                      | 7.5 fps           |
|                                    |                        | Encoding Standard               | 3.75 fps 4.264    |
| Advanced Configuration             |                        | Frame Rate                      | 1 fps             |
| Itilities                          | Secondary Stream       | Image Size                      | 320 x 240 1       |
|                                    |                        | Enandian Chandard               |                   |
|                                    |                        | Encoding Standard               | M-JPEG () H.264   |

#### Elimination of the "traveling wave" effect

If you use your camera indoors, you may notice a "wave" effect on the picture. To eliminate this effect, open the camera web-interface. In the side menu click Device Configuration  $\rightarrow$  Camera & Motion  $\rightarrow$  Camera Control.

In the opened window, switch the Power Frequency flag to 50Hz and press Apply.

Attention! After any change in the video settings, the lvideon service must be restarted. To stop the service, open the camera web interface. In the side menu, select lvideon and click the Stop lvideon Service button. Wait until the page refreshes and click the Start lvideon Service button.

#### Setting up access to the Internet via proxy-server

If you use a proxy server to access the Internet, select Ivideon in the side menu and enter the proxy URL in the Configure HTTP Proxy section. Otherwise, leave this field empty.

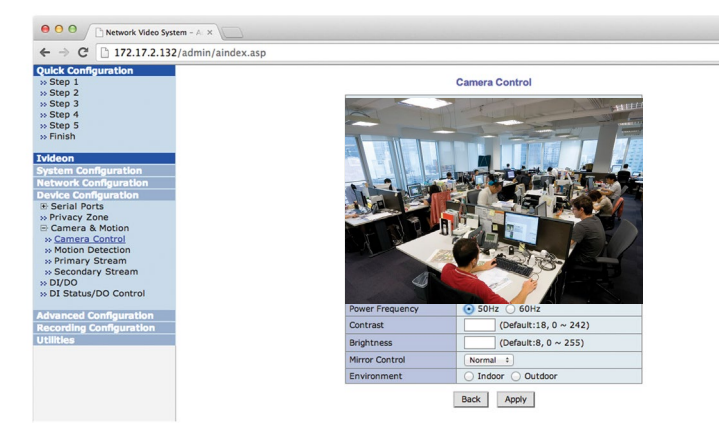

#### Date and time settings on the camera

For proper recording of the archive, set correct date and time settings:

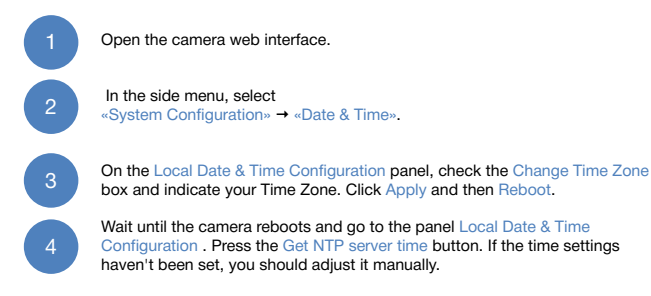

😑 🖸 🔘 📄 Network Video System - A 🗴 ← → C ↑ 172.17.2.132/admin/aindex.asp Quick Configura ss Step 2 Local Date & Time Configuration » Step 3 » Step 4 » Step 5 Date 2014 / 3 / 14 > Finish Time 20 : 35 : 59 (hh:mm:ss) Change Time Zone » Server Name Time Zone » Date & Time Europe/Moscow » Admin. Password » Access Control Service ) Enable ( Disable » User Registration NTP server pool.ntp.org address letwork Configuration Device Configuration Advanced Configuration NTP sever time Get NTP server time ivanced Configuration cording Configuration Back Apply Refresh Notice If you change the 'Time Zone' and click 'Apply' button, we strongly recommend to reboot this Network Video System.

#### Recording video archive on a microSD card

To store video archive on an SD card, you will need 1 - 32 GB microSD and speed class 6 or higher. To configure archive recording, perform the following steps:

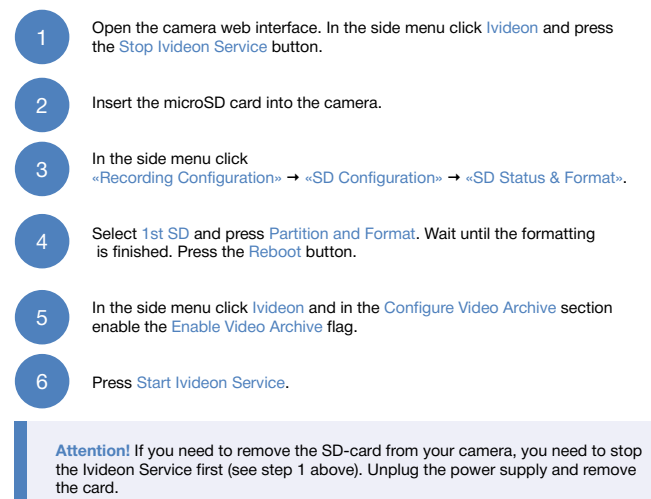

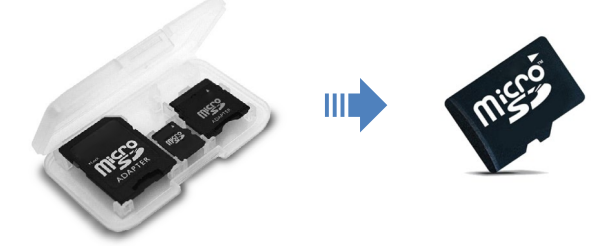